Artikel Helpcentrum

### BEHEERCONSOLE > INLOGGEN MET SSO >

# SAML-implementatie van Keycloak

Weergeven in het Helpcentrum: https://bitwarden.com/help/saml-keycloak/

### SAML-implementatie van Keycloak

Dit artikel bevat **Keycloak-specifieke** hulp voor het configureren van inloggen met SSO via SAML 2.0. Raadpleeg SAML 2.0 Configuratie voor hulp bij het configureren van inloggen met SSO voor een andere IdP.

Bij de configuratie wordt tegelijkertijd gewerkt met de Bitwarden webapp en de Keycloak Portal. We raden u aan om beide documenten bij de hand te hebben en de stappen uit te voeren in de volgorde waarin ze zijn beschreven.

#### **⊘** Tip

Already an SSO expert? Skip the instructions in this article and download screenshots of sample configurations to compare against your own.

Jownload Sample ⊥

#### Open SSO in de webapp

Log in op de Bitwarden web app en open de Admin Console met behulp van de product switcher (58):

| D Password Manager | All vaults                                                                                                    |       |                                    | New >> 🗱   | BW |
|--------------------|----------------------------------------------------------------------------------------------------|-------|------------------------------------|------------|----|
| 🗇 Vaults           | FILTERS                                                                                                    |       | Nome                               | Owner      | :  |
| 🖉 Send             |                                                                                                    |       | Name                               | Owner      | :  |
| 🖏 Tools 🛛 🗸 🗸      | Q Search vau                                                                                                    | ASIV  | Company Credit Card<br>Visa, *4242 | My Organiz | :  |
| æ Reports          | ✓ All vaults                                                                                                    |       | Personal Login                     |            |    |
| Settings           | <ul> <li>∠ My vault</li> <li>∠ My Organiz :</li> </ul>                                                                         | 0 3   | myusername                         | Me         | :  |
|                    | <ul> <li>de Teams Org :</li> <li>+ New organization</li> </ul>                                                                 |       | Secure Note                        | Ме         | :  |
|                    | <ul> <li>✓ All items</li> <li>☆ Favorites</li> <li>⑦ Login</li> <li>□ Card</li> <li>Identity</li> <li>□ Secure note</li> </ul> | 0 0   | Shared Login<br>sharedusername     | My Organiz | :  |
| 🕆 Password Manager | <ul> <li>✓ Folders</li> <li>☐ No folder</li> </ul>                                                                             |       |                                    |            |    |
| 🗔 Secrets Manager  |                                                                                                    |       |                                    |            |    |
| Admin Concolo      | Default colle                                                                                                    |       |                                    |            |    |
| gar Admin Console  | 🔟 Trash                                                                                                    |       |                                    |            |    |
| 🔆 Toggle Width     |                                                                                                    |       |                                    |            |    |
|                    |                                                                                                    | D / . |                                    |            |    |

Product switcher

Open het scherm Instellingen → Eenmalige aanmelding van uw organisatie:

| <b>D bit</b> warden           | Single sign-on III III III III III III III IIII II                                                                                                    |
|-------------------------------|----------------------------------------------------------------------------------------------------|
| B My Organization             | ✓ Use the <u>require single sign-on authentication policy</u> to require all members to log in with SSO.                                                                                                    |
| Collections                   | Allow SSO authentication                                                                                                    |
| A Members                     | Once set up, your configuration will be saved and members will be able to authenticate using their Identity Provider credentials.                                                                                                    |
| 器 Groups                      | SSO identifier (required)<br>unique-organization-identifier                                                                                                    |
| ₽ Reporting                   | <ul> <li>Provide this ID to your members to login with SSO. To bypass this step, set up Domain verification</li> </ul>                                                                                                    |
| St Billing                    | Member decryption options                                                                                                    |
| ③ Settings                    | ∧ ● Master password                                                                                                    |
| Organization info<br>Policies | Trusted devices Once authenticated, members will decrypt vault data using a key stored on their device. The single organization policy, SSO required policy, and account recovery administration policy with automatic enrollment will turn on when this option is used.                                                                                                    |
| Two-step login                | Type                                                                                                    |
| Import data                   | SAMIL 2.0                                                                                                    |
| Export vault                  |                                                                                                    |
| Domain verification           | SAML service provider configuration                                                                                                    |
| Single sign-on                | Set a unique SP entity ID                                                                                                    |
| Device approvals              | Generate an identifier that is unique to your organization                                                                                                    |
| SCIM provisioning             | i a com a comunicación de la comunicación de la comunicación d |
|                               | SAML 2.0 metadata URL                                                                                                    |
|                               |                                                                                                    |

SAML 2.0 configuratie

Als je dat nog niet hebt gedaan, maak dan een unieke **SSO-identifier** aan voor je organisatie en selecteer **SAML** in het keuzemenu **Type** . Houd dit scherm open voor gemakkelijke referentie.

U kunt de optie **Een unieke SP entiteit ID instellen** in dit stadium uitschakelen als u dat wilt. Als u dit doet, wordt uw organisatie-ID verwijderd uit uw SP entiteit-ID waarde, maar in bijna alle gevallen is het aan te raden om deze optie aan te laten staan.

#### **∂** Tip

Er zijn alternatieve **ontcijferingsopties voor leden**. Leer hoe u aan de slag kunt met SSO met vertrouwde apparaten of Key Connector.

#### **Keycloak instellen**

Log in op Keycloak en selecteer **Clients**  $\rightarrow$  **Client aanmaken**.

#### Secure and trusted open source password manager for business

## **D bit**warden

|                |                                               |                             |                  |                         |         | 0 | admin | • |        |
|----------------|-----------------------------------------------|-----------------------------|------------------|-------------------------|---------|---|-------|---|--------|
| master -       | <b>Clients</b><br>Clients are applications ar | nd services that can reques | t authentication | of a user. Learn more 🔀 |         |   |       |   |        |
| Manage         |                                               |                             |                  |                         |         |   |       |   |        |
| Clients        | Clients list Initial acc                      | cess token Client regis     | tration          |                         |         |   |       |   |        |
| Client scopes  | <b>Q</b> Search for client                    | → Create client             | Import clie      | ent                     |         |   | 1-6 💌 | < | >      |
| Realm roles    |                                               |                             |                  |                         |         |   |       |   |        |
| Users          | Client ID                                     | Name                        | Туре             | Description             | Home UR | L |       |   |        |
| Groups         | account                                       | \${client_account}          | OpenID Connect   | -                       |         |   |       |   | ***    |
| Ecosions       | account-console                               | \${client_account-console}  | OpenID Connect   | -                       |         |   |       |   | 000    |
| -              | admin-cli                                     | \${client_admin-cli}        | OpenID Connect   | -                       | -       |   |       |   | ***    |
| Events         | broker                                        | \${client_broker}           | OpenID Connect   | -                       | _       |   |       |   | 000    |
| Configure      | master-realm                                  | master Realm                | OpenID Connect   | -                       | -       |   |       |   | ***    |
| Realm settings | security-admin-console                        | \${client_security-admin    | OpenID Connect   | -                       |         |   |       |   | *<br>* |

Create a Client

#### Vul in het scherm Client aanmaken de volgende velden in:

| Veld          | Beschrijving                                                                                                    |
|---------------|----------------------------------------------------------------------------------------------------|
| Type<br>klant | Selecteer SAML.                                                                                                    |
| Klant-ID      | Stel dit veld in op de vooraf gegenereerde <b>SP entiteit ID</b> .<br>Deze automatisch gegenereerde waarde kan worden gekopieerd vanuit het <b>Instellingen → Enkelvoudige aanmelding</b><br>scherm van de organisatie en zal variëren afhankelijk van je instelling. |
| Naam          | Voer een naam naar keuze in voor de Keycloak-client.                                                                                                    |

#### Klik op Volgende wanneer u de verplichte velden op de pagina Algemene instellingen hebt ingevuld.

Vul het volgende veld in op het scherm Aanmeldingsinstellingen:

| Veld                        | Beschrijving                                                                                                    |
|-----------------------------|----------------------------------------------------------------------------------------------------|
| Geldige<br>omleidings-URL's | Stel dit veld in op de vooraf gegenereerde <b>URL van de Assertion Consumer Service (ACS)</b> .<br>Deze automatisch gegenereerde waarde kan worden gekopieerd vanuit het <b>Instellingen → Enkelvoudige</b><br><b>aanmelding</b> scherm van de organisatie en zal variëren afhankelijk van je instelling. |

#### Selecteer Opslaan.

Selecteer het tabblad Keys en zet de optie Client signature required op Off.

| master 🗨       | Clients > Client details                                                                                                    |
|----------------|----------------------------------------------------------------------------------------------------|
|                | https://mat.bitwarden.support/sso/saml2 SAML O Enabled O Action -                                                                 |
| Manage         | Clients are applications and services that can request authentication of a user.                                                  |
| Clients        | Settings Keys Roles Client scopes Sessions Advanced                                                                               |
| Client scopes  |                                                                                                    |
| Realm roles    |                                                                                                    |
| Users          | Signing keys config                                                                                                    |
| Groups         | If you enable the "Client signature required" below, you must configure the signing keys by generating or importing keys, and the |
| Sessions       | client will sign their saml requests and responses. The signature will be validated.                                              |
| Events         | Client signature Off<br>required ()                                                                                               |
| Configure      |                                                                                                    |
| Realm settings |                                                                                                    |

Keycloak Keys Config

Ten slotte selecteer je in de hoofdnavigatie van Keycloak **Realm-instellingen** en vervolgens het tabblad **Keys**. Zoek het **RS256-certificaat** en selecteer **Certificaat**.

### **U bit**warden

| master -           | <         | General   | Login Ema       | ail Themes   | Keys        | Events        | Localization | Secur | rity defenses | Sessions | Tokens    | Clie           | >      |
|--------------------|-----------|-----------|-----------------|--------------|-------------|---------------|--------------|-------|---------------|----------|-----------|----------------|--------|
| Manage             | Keys list | Providers |                 |              |             | •             |              |       |               |          |           |                |        |
| Clients            | T Active  | keys 🔻    | <b>Q</b> Search | key          |             | $\rightarrow$ |              |       |               |          | 1-4       | <del>.</del> < | >      |
| Client scopes      |           |           |                 |              |             |               |              |       |               |          |           |                |        |
| Realm roles        | Algorithm | Туре      | Kid             |              |             |               | Us           | e F   | Provider      | Publi    | c keys    |                |        |
| Users              | AES       | ост       | a3282835-       | -06db-42cc-b | 29a-ff9692  | 26eca9        | 13           | IC a  | aes-generated |          |           |                |        |
| Groups             |           |           |                 |              |             |               |              |       | 5             |          |           |                |        |
| Sessions           | HS256     | OCT       | be68f437-       | 88a6-4c3b-b  | 92f-bf3b114 | lbeeb6        | SI           | G h   | nmac-generate | ed       |           |                |        |
| Events             |           |           |                 |              |             |               |              |       |               |          |           |                |        |
| Configure          | RSA-OAEF  | P RSA     | zXKBnvtriZ      | ZQU7MbyXJIIf | 60wGotgD    | bZwpG8_x7     | we1qq et     | IC r  | sa-enc-genera | ated Pu  | ıblic key | Certi          | ficate |
| Realm settings     |           |           |                 |              |             |               |              |       |               |          |           |                |        |
| Authentication     | RS256     | RSA       | T3IREov-E       | MgD0EnJ5As   | Hsv0GX-Z    | Os89jCy1oy    | öfmlsE SI    | G r   | sa-generated  | Ρι       | iblic key | Certi          | ficate |
| Identity providers |           |           |                 |              |             |               |              |       |               |          |           |                |        |
| User federation    |           |           |                 |              |             |               |              |       |               |          | 1-4 👻     | <              | >      |

Keycloak RS256 Certificate

De waarde voor het certificaat is nodig voor het volgende gedeelte.

#### Terug naar de webapp

Op dit punt heb je alles geconfigureerd wat je nodig hebt binnen de context van het Keycloak Portal. Ga terug naar de Bitwarden web app en selecteer **Instellingen**  $\rightarrow$  **Eenmalige aanmelding** in de navigatie.

Het Single sign-on scherm verdeelt de configuratie in twee secties:

- De configuratie van de SAML-serviceprovider bepaalt het formaat van SAML-verzoeken.
- De configuratie van de SAML identiteitsprovider bepaalt het formaat dat wordt verwacht voor SAML antwoorden.

Vul de volgende velden in de SAML service provider configuratie sectie in:

| Veld                                      | Beschrijving                                                            |
|-------------------------------------------|-------------------------------------------------------------------------|
| Naam ID-indeling                          | Selecteer <b>e-mail</b> .                                               |
| Algoritme voor uitgaande<br>ondertekening | Het algoritme dat Bitwarden gebruikt om SAML-verzoeken te ondertekenen. |
| Ondertekengedrag                          | Of/wanneer SAML verzoeken ondertekend zullen worden.                    |

| Veld                                               | Beschrijving                                                                                                    |
|----------------------------------------------------|----------------------------------------------------------------------------------------------------|
| Algoritme voor minimale<br>inkomende ondertekening | Selecteer het algoritme dat de Keycloak client gebruikt om SAML documenten of asserties te ondertekenen.                                                                                                    |
| Ondertekende beweringen                            | Of Bitwarden verwacht dat SAML-asserties worden ondertekend. Als dit aan staat, zorg er dan voor dat je de Keycloak client configureert om asserties te ondertekenen.                                                                                             |
| Certificaten valideren                             | Vink dit vakje aan bij gebruik van vertrouwde en geldige certificaten van je IdP via een vertrouwde<br>CA. Zelfondertekende certificaten kunnen mislukken tenzij de juiste vertrouwensketens zijn<br>geconfigureerd met het Bitwarden login met SSO docker image. |

#### Vul de volgende velden in de SAML identity provider configuratiesectie in:

| Veld                                          | Beschrijving                                                                                                    |
|-----------------------------------------------|----------------------------------------------------------------------------------------------------|
| Entiteit ID                                   | Voer de URL in van de Keycloak realm waarop de client is aangemaakt, bijvoorbeeld http<br>s:///werelden/. Dit veld is hoofdlettergevoelig.                                                                                                    |
| Bindend type                                  | Selecteer <b>Omleiden</b> .                                                                                                    |
| URL voor service voor eenmalige<br>aanmelding | Voer je master SAML-verwerkings-URL in, bijvoorbeeld https:///werelden//protocol/saml.                                                                                                    |
| URL voor service voor eenmalig<br>afmelden    | Inloggen met SSO ondersteunt momenteel <b>geen</b> SLO. Deze optie is gepland voor<br>toekomstige ontwikkeling, maar u kunt deze desgewenst vooraf configureren met uw <b>URL</b><br><b>voor afmelden</b> .                                      |
| X509 publiek certificaat                      | Voer het <b>RS256-certificaat</b> in dat in de vorige stap is gekopieerd.<br>De certificaatwaarde is hoofdlettergevoelig, extra spaties, carriage returns en andere<br>vreemde tekens zorgen ervoor dat <b>de certificaatvalidatie mislukt</b> . |
|                                               |                                                                                                    |

| Veld                                                | Beschrijving                                                                                                 |
|-----------------------------------------------------|----------------------------------------------------------------------------------------------------|
| Algoritme voor uitgaande<br>ondertekening           | Selecteer het algoritme dat de Keycloak client gebruikt om SAML documenten of asserties te ondertekenen.     |
| Uitgaande afmeldverzoeken<br>uitschakelen           | Inloggen met SSO ondersteunt momenteel <b>geen</b> SLO. Deze optie is gepland voor toekomstige ontwikkeling. |
| Authenticatieverzoeken<br>ondertekend willen hebben | Of Keycloak verwacht dat SAML verzoeken worden ondertekend.                                                  |
|                                                     |                                                                                                    |

#### (i) Note

Let bij het invullen van het X509-certificaat op de vervaldatum. Certificaten zullen vernieuwd moeten worden om onderbrekingen in de dienstverlening aan SSO eindgebruikers te voorkomen. Als een certificaat is verlopen, kunnen de accounts Admin en Eigenaar altijd inloggen met e-mailadres en hoofdwachtwoord.

Als je klaar bent met de configuratie van de identity provider, sla je je werk op.

#### **⊘** Tip

Je kunt gebruikers verplichten om in te loggen met SSO door het authenticatiebeleid voor eenmalige aanmelding te activeren. Let op, hiervoor moet ook het beleid voor één organisatie worden geactiveerd. Meer informatie.

#### Extra Keycloak-instellingen

Op hettabblad Keycloak ClientInstellingen zijn extra configuratieopties beschikbaar:

| Veld                       | Beschrijving                                                                                                    |
|----------------------------|----------------------------------------------------------------------------------------------------|
| Documenten<br>ondertekenen | Geef aan of SAML-documenten ondertekend moeten worden door de Keycloak realm.                                                        |
| Beweringen<br>ondertekenen | Geef aan of SAML-bevestigingen moeten worden ondertekend door de Keycloak realm.                                                     |
| Handtekening<br>algoritme  | Als <b>Ondertekenen van beweringen</b> is ingeschakeld, selecteer dan met welk algoritme moet worden ondertekend (standaardsha-256). |

| Veld            | Beschrijving                                                                  |
|-----------------|-------------------------------------------------------------------------------|
| Naam ID Formaat | Selecteer het Name ID-formaat voor Keycloak om te gebruiken in SAML-reacties. |

Als je het forum hebt ingevuld, selecteer je **Opslaan**.

### De configuratie testen

Zodra je configuratie voltooid is, kun je deze testen door te navigeren naar https://vault.bitwarden.com, je e-mailadres in te voeren, **Doorgaan** te selecteren en de knop **Enterprise Single-On** te selecteren:

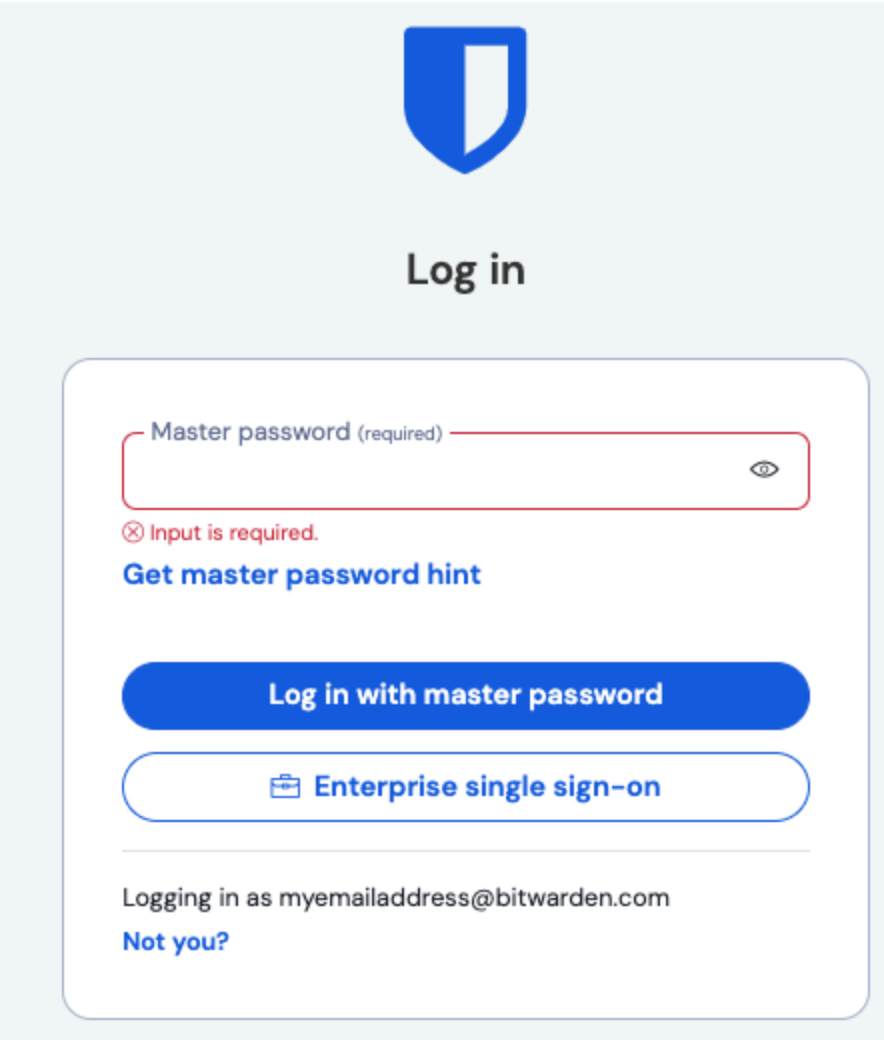

Enterprise single sign on en hoofdwachtwoord

Voer de geconfigureerde organisatie-ID in en selecteer **Aanmelden**. Als uw implementatie succesvol is geconfigureerd, wordt u doorgestuurd naar het inlogscherm van Keycloak:

| Log In            |  |
|-------------------|--|
| Username or email |  |
| Password          |  |
| Log In            |  |
|                   |  |

Keycloak Login Screen

Nadat u zich hebt geverifieerd met uw Keycloak-referenties, voert u uw Bitwarden-hoofdwachtwoord in om uw kluis te ontsleutelen!

#### (i) Note

Bitwarden ondersteunt geen ongevraagde antwoorden, dus inloggen vanuit je IdP zal resulteren in een foutmelding. De SSOaanmeldingsstroom moet worden geïnitieerd vanuit Bitwarden.